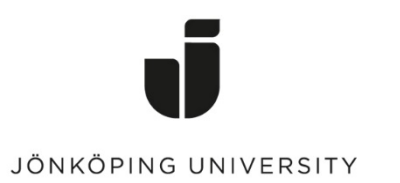

IT Helpdesk Jönköping University Manual Skapad av lundav Senast ändrad 2016-05-13

## Export Favorites in Internet Explorer

Open Internet Explorer > go to *Favorites* > Click on the down arrow next to Add to favorites > *Import and export...* 

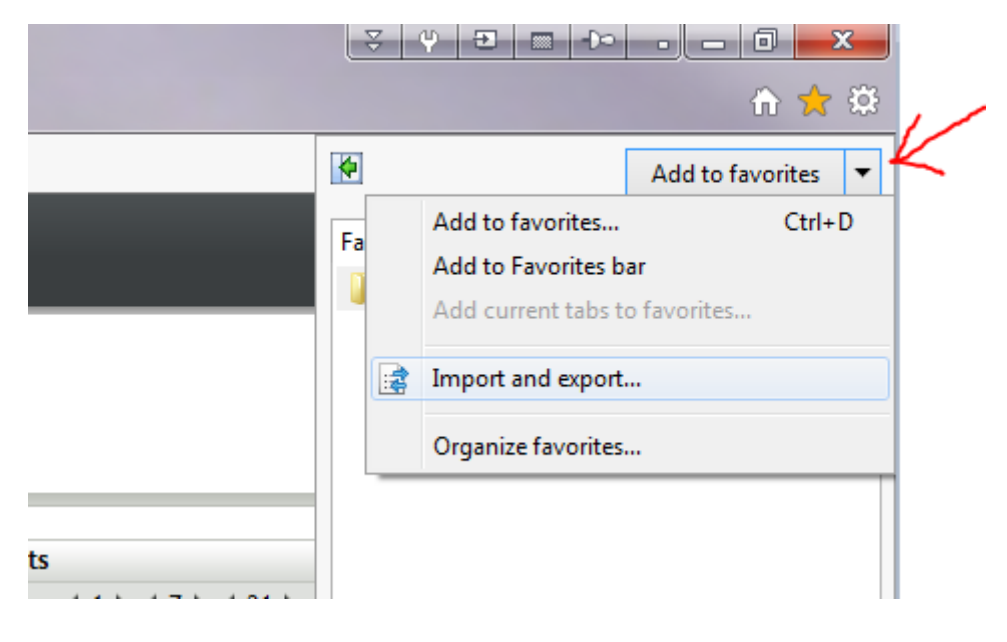

Check *Export to a file* > Next

| Import/Export Settings               | Ţ,            |              | • . X  |
|--------------------------------------|---------------|--------------|--------|
| How do you want to import or expo    | ort your brov | wser setting | gs?    |
| Import from another browser          |               |              |        |
| Import from a file                   |               |              |        |
| <ul> <li>Export to a file</li> </ul> |               |              |        |
|                                      | < Back        | Next >       | Cancel |

## Check *Favorites* > Next

| Import/Export Settings         | ¥ ¥    | 2 100  | •   | ×   |
|--------------------------------|--------|--------|-----|-----|
| What would you like to export? |        |        |     |     |
|                                |        |        |     |     |
| [II] Face and                  |        |        |     |     |
|                                |        |        |     |     |
|                                |        |        |     |     |
|                                |        |        |     |     |
|                                |        |        |     |     |
|                                |        |        |     |     |
|                                |        |        |     |     |
|                                |        |        |     |     |
|                                |        |        |     |     |
|                                |        |        |     |     |
|                                | < Back | Next > | Can | cel |
|                                |        |        |     |     |

## Keep *Favorites* selected > Next

| Import/Export Settings                                        | x  |
|---------------------------------------------------------------|----|
| Select the folder that you want to export your favorites from |    |
| Favorites<br>Favorites Bar                                    |    |
| < Back Next > Canc                                            | el |

Click on *Browse* and save the file on your G drive.

| Import/Export Settings             | ▼     ●     ■     ●     × |
|------------------------------------|---------------------------|
| Where do you want to export you    | r favorites?              |
| Type or browse to a file:          |                           |
| C:\Users\lw\Documents\bookmark.htm |                           |
|                                    | Browse                    |
|                                    | < Back Export Cancel      |

## **Import Favorites**

Open Internet Explorer > go to *Favorites* > Click on the down arrow next to Add to favorites > *Import and export...* 

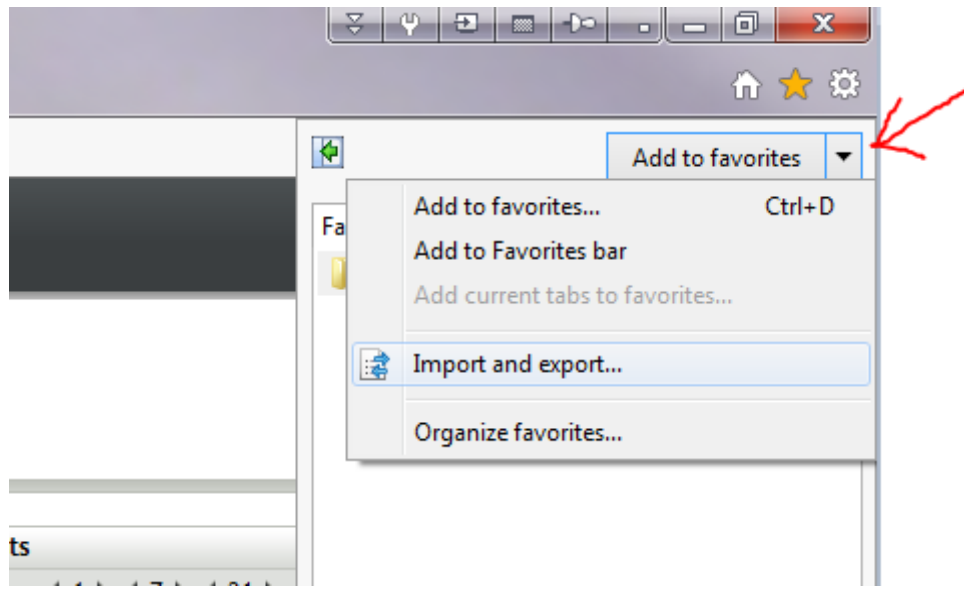

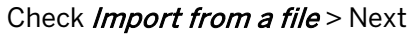

| Import/Export Settings                          |                        |
|-------------------------------------------------|------------------------|
| How do you want to import or export             | your browser settings? |
|                                                 |                        |
| land for and have been                          |                        |
| <ul> <li>Import from another browser</li> </ul> |                        |
| Import from a file                              |                        |
| Export to a file                                |                        |
|                                                 |                        |
| 1                                               |                        |
|                                                 |                        |
|                                                 |                        |
|                                                 |                        |
|                                                 |                        |
|                                                 |                        |
| l                                               |                        |
|                                                 |                        |
|                                                 | < Back Next > Cancel   |

Check *Favorites* > Next

| Import/Export Settings   |         | ÷ Y  |         | •    | × |
|--------------------------|---------|------|---------|------|---|
| What would you like to e | export? |      |         |      |   |
|                          |         |      |         |      |   |
|                          |         |      |         |      |   |
| Favorites                |         |      |         |      |   |
| Feeds                    |         |      |         |      |   |
| Cookies                  |         |      |         |      |   |
|                          |         |      |         |      |   |
|                          |         |      |         |      |   |
|                          |         |      |         |      |   |
|                          |         |      |         |      |   |
|                          |         |      |         |      |   |
|                          |         |      |         |      |   |
|                          |         |      |         |      |   |
|                          |         | Pack | Nexts   | Cana |   |
|                          |         |      | IVEXI > |      |   |

Go to the bookmark file that you saved when you exported *Favorites* (click on *Browse*) > Next

| Import/Export Settings              | ▼     0     0     0     X |
|-------------------------------------|---------------------------|
| Where do you want to import your fa | avorites from?            |
| Type or browse to a file:           |                           |
| G:\bookmark.htm                     |                           |
|                                     | Browse                    |
|                                     |                           |
|                                     | < Back Next > Cancel      |

Keep *Favorites* selected > Next

| Import/Export Settings                  | ₹         ♥         •         •         •         ×         • |
|-----------------------------------------|---------------------------------------------------------------|
| Select a destination folder for your fa | vorites                                                       |
| Favorites                               |                                                               |
| Envirtes Bar                            |                                                               |
|                                         |                                                               |
|                                         |                                                               |
|                                         |                                                               |
|                                         |                                                               |
|                                         | < Back Import Cancel                                          |

*Finish* – Done!

| Import/Export Settings               |                      |
|--------------------------------------|----------------------|
| You have successfully imported these | e settings           |
| ✓ Favorites                          |                      |
|                                      |                      |
|                                      |                      |
|                                      |                      |
|                                      | < Back Finish Cancel |